# How To Change Your Password

### Step 1

Visit www.mybmv.com and log in with your Username and password.

## Step 2

Click on the "my Information" tab at the top of the screen.

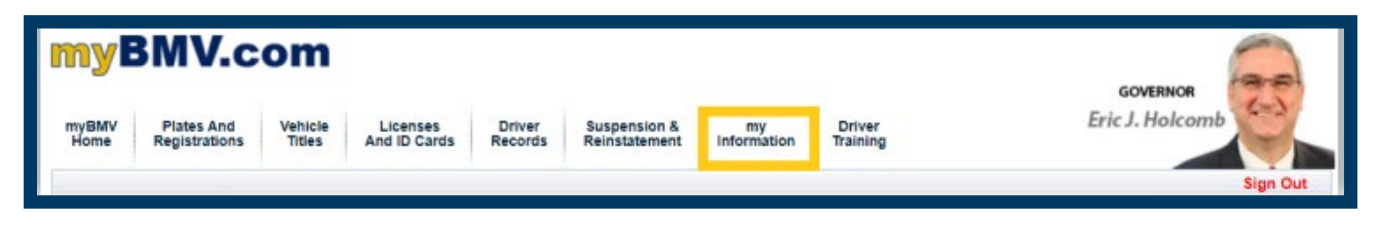

## Step 3

Click "Change Your Password" from the menu on the left side of the screen.

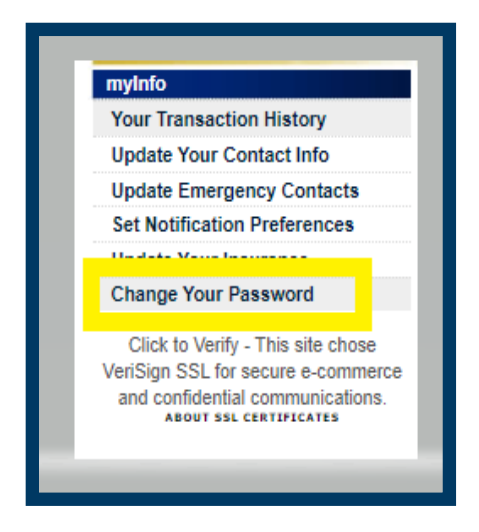

## Step 4

Enter your old password into the first field. Enter a new password and verify it in the

second and third fields.

| Welcome, Jane Q Public!                                                                                                    |  |  |
|----------------------------------------------------------------------------------------------------|--|--|
| Below you can change your password used to login to myBMV. First provide your existing password and then the new password. Your password must have 6 characters including at least one letter and at least one number. It cannot include spaces. |  |  |
| Old Password:                                                                                                    |  |  |
| New Password                                                                                                    |  |  |
| Verify Passwor                                                                                                    |  |  |
| Save                                                                                                    |  |  |

After changing your password successfully, this message will appear: "Your myBMV password has been successfully changed."